## HOW TO ACCESS NEW PATIENT PORTAL

(a step-by-step guide)

https://giffordhealthcareportal.meditech.cloud

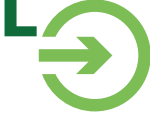

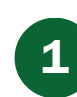

## **Receive \*email from noreply@meditech.cloud**

Thu 6/1/2023 3:57 PM Gifford's Patient Portal <noreply@meditech.cloud> Patient Portal Invitation \*<u>NOTE</u>: We must have your email address on file in order to email you the portal invitation. Please confirm we have your current email address today.

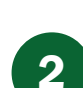

## Click on blue hyperlink "Click here to sign in."

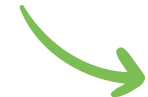

Please select the link included at the bottom of this message to establish your Patient Portal username, password, and security question.

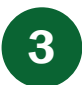

4

## You will be directed to our Patient Portal login page.

Click here to sign in.

Dear

Here a temporary Username and Password will autofill the login screen for you. Click the green "Sign in" button.

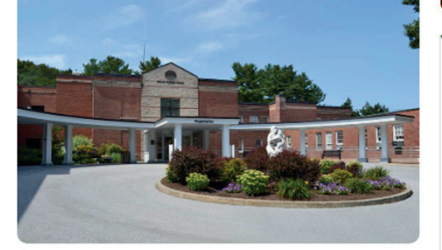

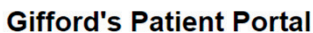

|   | Sign In                                                                     | Create Account                                         |
|---|-----------------------------------------------------------------------------|--------------------------------------------------------|
| E | Welcome to the Patient Portal.<br>Your username/password have been entered. |                                                        |
|   | Usernam                                                                     | e Sign In button to view your portal.<br>ne (required) |
|   | Passwor                                                                     | d (required)                                           |
| ) | Sign in                                                                     | <b>]</b>                                               |
|   | Forgot D                                                                    | sernamez<br>assword?                                   |
|   |                                                                             |                                                        |

Log Off

Change Person

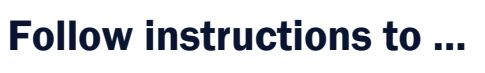

Select a New Login ID and Password along with two security questions. Then click the blue "Continue" button.

|                                                                                                    | Gifford                                              |                                 |           |
|----------------------------------------------------------------------------------------------------|------------------------------------------------------|---------------------------------|-----------|
| Please select a new Logon ID                                                                                               | and Password. Also answer the Security Questions.    | 5 After colocting "Continue" ir | Stop 1    |
| Change Logon ID and Pas                                                                                                    | sword                                                | - Alter selecting Continue II   | 1 Step 4, |
| Logon ID must:<br>• Contain no fewer than 6                                                                                | character(s)                                         | you will be logged into your    | Patient   |
| Contain no more than 12     Contain no fewer than 2 Password must:     Contain no fewer than 4     Contain no more than 12 | character(s)<br>numeric character(s)<br>character(s) | Portal dashboard.               |           |
| Contain no fewer than 2                                                                                                    | numeric character(s)                                 |                                 |           |
| New Logon ID                                                                                                    |                                                      |                                 |           |
| New Password                                                                                                    |                                                      | Gifford                         |           |
| Confirm New Password                                                                                                    |                                                      |                                 |           |
| Security Question                                                                                                    | In what year was your Father harn 2                  | Test                            |           |
| Security Question Answer                                                                                                   |                                                      |                                 |           |
| Security Question                                                                                                    | In what city (full name of city) were you born ?     |                                 | \$        |

Continue

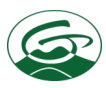